You can go directly to the department dashboard by using this link:

<u>https://app.alabamafirecollege.org/department/my-department</u>. Any link to login to the website will also take you to the dashboard. You must login with the email address the AFC has on record for you. These are the same credentials you use to schedule a field course or register for a class. <u>Do not create a new account</u>. If you do not know your password or you have never logged in to the AFC website, you can either use the link for "Forgot Password" or "Lookup Account". Once logged in, you will be directed to your Department Dashboard. On this page, you will see your current department roster.

| O ALABAMA<br>FIRE COLLEGE                                                                                                    |                     |                                   | My Department | Course Registration | Roster Changes Repor | s Student Dashboard   | ٢ |
|----------------------------------------------------------------------------------------------------|---------------------|-----------------------------------|---------------|---------------------|----------------------|-----------------------|---|
| Full Department Roster         Active & Upcoming Classes         Past Classes           Department Roster         Showing 104 individuals in your roster. | 5995                | SEARCH ROSTER<br>Q. Search Roster |               | FILTERS E           | XPORT<br>2           | 510<br>Training Hours |   |
| Full Home A                                                                                                    | ttensfing (Current) | Errollet (Upconing) 1 0 1         | Dept. Status  | VIEW DETAI          |                      | 88<br>Courses Hosted  |   |

On this page, you can:

- Click on your name and Select Course Applications to submit a new course application or view saved applications:
- Click on Filters and search your members who either <u>have</u> (top filter) or do not have specific certifications

| Q Search Roster     |                                                                                                  |   | FILTERS | EXPORT |
|---------------------|--------------------------------------------------------------------------------------------------|---|---------|--------|
| Enrolled (Upcoming) | Filter by certifications acquired or missing to fin specific individuals within your department. | d |         |        |
| 0                   | CERTIFICATIONS ACQUIRED                                                                          |   |         | TAILS  |
| 0                   | Search Certifications                                                                            | • |         | TAILS  |
| 1                   | Fire Officer I                                                                                   | × |         | TAILS  |
| 0                   | CERTIFICATIONS MISSING                                                                           |   |         | TAILS  |
| 0                   | Search Certifications                                                                            | • |         | TAILS  |
| 0                   | Fire Officer II                                                                                  | × |         | TAILS  |
| 0                   |                                                                                                  |   |         | TAILS  |

- Export your full or filtered department roster to a CSV file using the Export button
- Type in the Search Roster bar and it will locate an individual based on any part of their full name
- Select View detail next to any individual and by clicking on the menu bar you can see:
  - Individual demographic information (left side of screen)
  - o Active & Upcoming Classes-current and future classes for which the student is registered
  - List of Past Classes they have taken
  - Certifications they have been issued. You can download or print each certification listed (for those certifications issued after approximately 2012)

• Register the selected individual for a class by selecting the + ADD TO A COURSE button

| 0                  | Active & Upcoming Classes | Past Classes Certifications |                          |                                |             |          |
|--------------------|---------------------------|-----------------------------|--------------------------|--------------------------------|-------------|----------|
|                    | Active Classes            |                             |                          |                                |             |          |
| + ADD TO A COURSE  | Course Name               | Location                    | Status                   | Date                           | Time        |          |
|                    |                           |                             | No Classes currently tak | king place for this Individual |             |          |
| 0                  | Upcoming Classes          | 5                           |                          |                                |             |          |
| YTD Training Hours | Course Name               | Location                    | Status                   | Date                           | Time        |          |
|                    |                           |                             | ATTENDING                |                                | 08:00am CST | WITHDRAW |
| C Phone            |                           |                             | ATTENDING                |                                | 08:00AM CST | WITHDRAW |

To get back to the Home screen, click on the Alabama Fire College logo in the upper left corner:

From the Home screen click on Active & Upcoming Classes and you will see a list of classes at your department and the number of students registered.

| Full Department Roster Active & Upcoming Classes Past Classes |                                                                     |
|---------------------------------------------------------------|---------------------------------------------------------------------|
| Active Classes<br>No active classes.                          | Upcoming Classes<br>Showing 3 upcoming classes.                     |
|                                                               | RESERVED SEATS AVAILABLE MAX CAPACITY<br>15 9 15 24                 |
|                                                               | RESERVED SEATS REGISTERED SEATS AVAILABLE MAX CAPACITY<br>0 9 15 24 |
| No Active Classes At This Department                          | RESERVED SEATS BEGISTERED SEATS AVAILABLE MAX CAPACITY<br>0 0 24 24 |

Image: Second Second Secon

Select a class and you will see all class details.:

On the left side of the screen, you can:

- Add students from your department to this class
- Send Policy Reminders to students who are Pending Policy Form
- Export the roster to a PDF or CSV file. \*This is for department use and not to be distributed to students
- Select Class Schedule to see the schedule that was submitted on the course application

From the Home screen click the Course Registration tab at the top of the screen to.

Register your personnel for any class with available seats. You can then search by course name and/or location:

| O ALABAMA                                                            |                                                | My Department                                                                                                    | Course Registration                | Roster Chang | es Reports  | Student Dashboard                                          | 8                 |
|----------------------------------------------------------------------|------------------------------------------------|----------------------------------------------------------------------------------------------------|------------------------------------|--------------|-------------|------------------------------------------------------------|-------------------|
| Select A Course                                                      | search av course<br>Start typing a Course Name |                                                                                                    | LOCA                               | TION         | Select A Co | DUITSE<br>Course Not Selecte<br>Choose a course to add stu | Step 1            |
| Course Name Location Bran Date End Date<br>Choose a course of a loca | Otart Time                                     | Filter courses by department, or<br>Only one filter may be applied<br>server the server of the server of t | ounty, or region.<br>ed at a time. |              | Select Stud | dents<br>Register<br>Net Step<br>Closene Ebodente          | Step 2<br>(Step 3 |

Step 1 - Select A Course: select the course that meets your criteria-Course Name, Location, Date, Time, Seats Available. Once you select the course it will appear on the right side of the screen under Step 1.

Step 2 – Select Students: Mouse over and click Choose Students. You will see a list of your personnel. The green check indicates these personnel have obtained the pre-requisites for the course. The yellow triangle indicates the prerequisites for certification could not be verified in our records. You can still register these students for the class. You can sort the list by clicking Full Name, Date of Birth, or Prerequisites. As you click ADD STUDENT their name will appear on the right side of the screen as attendees in the class. You can add as many students as you would like up to the maximum number of students. Once all students have been added, click REVIEW REGISTRATIONS.

| Step 2 Select Students Chauter 72 Individuals in your protor                                                                                                    | GEARCH ROSTER |               |             | Fire and Emergency Services<br>Instructor II | Step 1 |
|----------------------------------------------------------------------------------------------------|---------------|---------------|-------------|----------------------------------------------|--------|
| Silowing 76 individuals in your roster.                                                                                                    | Date of Birth | Prerequisites |             | Select Students                              | Step 2 |
| And Street Sector                                                                                                    |               | <u>A</u>      | REMOVE      | 4 of 25 students selected                    | ×      |
| 1000 B 1000                                                                                                    |               | 0             | ADD STUDENT |                                              | ×      |
| 10-00 - 0-0-000                                                                                                    | 10.00         | 0             | REMOVE      |                                              | ×      |
| 1001                                                                                                    |               | 0             | ADD STUDENT |                                              |        |
| The Park of Marca and Park of Marca and Park of Marc | 10.000        | 0             | ADD STUDENT |                                              |        |
| 10.0.000100                                                                                                    | 10.00         | <b>A</b>      | REMOVE      |                                              |        |
| and arrival                                                                                                    |               | 0             | REMOVE      |                                              |        |

Step 3 – Review & Register: Review the students added to the class. You can remove students or go back and add more if seats are available. If you are registering students for a class you are hosting, it will automatically use any reserved seats.

| Review & Register                                                                                    |                                                                                                    | RT: Rope I Step 1<br>3 Students Selected Step 2    |
|----------------------------------------------------------------------------------------------------|----------------------------------------------------------------------------------------------------|----------------------------------------------------|
| Review course information, student enrollment, and tution costs before submitting this registration. | Using 3 of 5 Reserved Seats CHANGE COURSE                                                                          | Review & Register Cites 1 Creat Card Purchase Odar |
| Alabama Fire College & Personnel Standards & Education Commission Students                           | March 29th, 2023         24 Total Seats         \$350 In-State         \$590 Out-of State           + ADD STUDENTS | Name On Card                                       |
| Kane Enal                                                                                            | In State / Out of State                                                                                            | Card Number CCV Expiration                         |
|                                                                                                    | In-State Remove @                                                                                                  | Street Address                                     |

If this is a class with no tuition charge, you will just need to select SUBMIT REGISTRATION. A summary email will be sent to you as the one submitting names of students to attend the class. Each student will be notified via the email address that is on file with the AFC, confirming their registration for the class that you have enrolled them in. The students MUST verify their Policy Acknowledgement Statements at the link in the email to complete the registration process.

Alternatively for classes that require tuition – Scroll to the payment portion of the screen to complete the payment process, then click SUBMIT REGISTRATION

You can either pay by credit card or by uploading a Purchase Order.

Credit Card:

| Credit Card:                   | Purchase Order                                                                                  |
|--------------------------------|-------------------------------------------------------------------------------------------------|
| Airport Fire Fighter Step 1    | Airport Fire Fighter Step 1                                                                     |
| 3 Students Selected Step 2     | 3 Students Selected Step 2                                                                      |
| Review & Register Step 3       | Review & Register                                                                               |
| CREDIT CARD PURCHASE ORDER     | CREDIT CARD PURCHASE ORDER                                                                      |
| Name On Card                   | PO Number                                                                                       |
| Card Number                    | PO file optional, but no upload may delay approval.                                             |
| CCV Expiration                 | Upload Purchase Order<br>Click to browse files                                                  |
| Street Address                 | Any comments or notes about this PO should be emailed to<br>registration@alabamafirecollege.org |
| Address Line 2                 | SEND NOTIFICATION EMAILS TO:                                                                    |
| City                           | Notify Emails<br>Separate email addresses with commas                                           |
| ( etata                        |                                                                                                 |
| Total                          |                                                                                                 |
| \$1,050<br>SUBMIT REGISTRATION | \$1,050<br>SUBMIT REGISTRATION                                                                  |

If you pay by purchase order, AFC will review and approve. You will receive an email when this has been processed. Each student will be notified via the email address that is on file with the AFC, confirming their registration for the class that you have enrolled them in.

If you pay by credit card each student will receive notification at their email that the AFC has on file that you have registered them for a class.

Students MUST verify their Policy Acknowledgement Statements at the link in the email or on their student dashboard to complete the registration process.